# Подключение репрайсера ценового следования за конкурентами на wildberries

# ПЕРВЫЙ ШАГ: ДОБАВЛЕНИЕ КАБИНЕТА В HUCKSTER

Для добавления кабинета Озон в сервис Huckster необходимы *id клиента*, *ключ API* и *схема работы* (для репрайсера выбор схемы работы не оказывает влияния на функциональность, поэтому можно указать любую). В разделе **Кабинеты** нужно выбрать **НОВЫЙ КАБИНЕТ**, после чего ввести желаемое название магазина. Client Id и API токен можно получить в личном кабинете.

|               | Новый кабинет                                                                                                |
|---------------|----------------------------------------------------------------------------------------------------|
| НОВЫЙ КАБИНЕТ | ozon × V                                                                                                    |
| $\frown$      | Имя магазина                                                                                                 |
|               | Client Id                                                                                                    |
|               | АРІ токен                                                                                                    |
|               | Метод доставки Х У                                                                                           |
| Подключить    | Если нужна помощь или необходимо добавить другой<br>маркетплейс позвоните нам по телефону +7 (495) 946-77-88 |
|               | Э Добавить                                                                                                   |

Для добавления кабинета Wildberries необходим правильно сформированный ключ API. Не следует использовать тестовый контур или режим только чтение - это заблокирует управление ценами и корректировки репрайсера.

| Huckster                                                              |                                                           |                                            |                                           |
|-----------------------------------------------------------------------|-----------------------------------------------------------|--------------------------------------------|-------------------------------------------|
| Только на чтение                                                      | (по токену нельз                                          | вя будет ничего п                          | оменять)                                  |
| Тестовый контур                                                       |                                                           |                                            |                                           |
| Узнать, какие методы                                                  | АРІ входят в каж                                          | дую категорию, м                           | южно <u>по ссылке.</u>                    |
| Контент Ма<br>Продвижение                                             | ркетплейс<br>Рекомендации                                 | Статистика Вопрось                         | Аналитика<br>I и отзывы                   |
| Цены и скидки                                                         | Чат с покупа                                              | телем Воз                                  | враты                                     |
| Вы собираетесь добав<br>выпускать несколько і<br>многими опциями, это | вить более двух о<br>ключей с 1-2 опц<br>о более безопасн | опций в один токе<br>иями вместо вып<br>о. | н. Мы рекомендуем<br>уска одного ключа сс |
| Создать токен                                                         | Отмена                                                    |                                            |                                           |

## ВТОРОЙ ШАГ: УСТАНОВКА ЦЕН В КАТАЛОГЕ HUCKSTER

Перед активацией репрайсера ценового следования за конкурентами необходимо задать цены продажи для артикулов в каталоге. При запуске проверок репрайсер ориентируется на цены, которые указаны в каталоге сервиса Huckster.

- 1. Перейдите в раздел Каталог.
- 2. Выберите нужный артикул и нажмите на иконку Карандаш

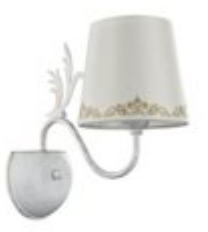

FR2404-WL-01-WG-Freya

Бра Agas FR2404-WL-01-WG

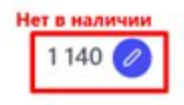

- 3. Для массового обновления цен перейдите во вкладке меню **Управление** каталогом используйте шаблон **Обновить цены товаров**.
- 4. Скачайте шаблон, заполните колонку Цена продажи и загрузите его обратно в систему.

| ක Katuwetta | 🛱 Katanor | 🖾 Заказы | 🖑 Отгрузки | Этравление каталогом | 🗠 Orversi | 🕍 АВС анално | 🗄 Анализ конкурентов  | \$ Финансы                     |         |
|-------------|-----------|----------|------------|----------------------|-----------|--------------|-----------------------|--------------------------------|---------|
|             |           |          |            |                      |           |              | Операции              |                                |         |
|             |           |          |            |                      |           |              | Обновить цены товаро  | a                              | ~       |
|             |           |          |            |                      |           |              | Обновить базо<br>видь | вые и дополни<br>и цен товаров | тельные |
|             |           |          |            |                      |           |              | di Garan              | ь текущие цены товаро          | •       |
|             |           |          |            |                      |           |              | گ ا                   | рузить цены товаров            |         |

**Примечание:** РРЦ должна быть актуальной. Это гарантирует, что репрайсер будет использовать корректные данные для поддержания цен.

## ТРЕТИЙ ШАГ: ДОБАВЛЕНИЕ ТОВАРОВ КОНКУРЕНТОВ

Для корректной работы репрайсера необходимо указать товары конкурентов, за которыми вы хотите следить.

- 1. Перейдите в раздел Репрайсер и выберите нужный кабинет маркетплейса.
- 2. Скачайте шаблон Репрайсер. Следование ценам конкурентов.
- 3. В шаблоне заполните следующие поля:

| Маркетплейс | Кабинет поставщика | Ид<br>поставщика | Артикул поставщика<br>(uid)                                         | Название товара                                   | Артикул ВБ нашего<br>товара                                      |
|-------------|--------------------|------------------|---------------------------------------------------------------------|---------------------------------------------------|------------------------------------------------------------------|
|             |                    |                  | Артикул вашего товара в<br>каталоге Huckster<br>(обязательное поле) | Наименование вашего товара в каталоге<br>Huckster | Артикул ВБ<br>подставится<br>автоматически,<br>указывать не надо |
| Wildberries | Toy Master (WB)    | 814408           | 20135B-NuangGuang                                                   | Настольная игра Футбол на ножках 20135В           | 177823811                                                        |
| Wildberries | Toy Master (WB)    | 814408           | 20211-NuangGuang                                                    | Настольная игра Бильярд на ножках 20211           | 177823780                                                        |
| Wildberries | Toy Master (WB)    | 814408           | 2035-3-NuangGuang                                                   | Настольная игра 3 в 1 Аэрохоккей, настоль         | 177823774                                                        |

• Артикул Huckster - ваш товар.

- Код товара конкурента SKU конкурента.
- Маркетплейс. Укажите маркетплейс конкурента (например, Ozon или Wildberries).

| Товар конку            | /рента 1          | Товар конк                    | урента 2            |
|------------------------|-------------------|-------------------------------|---------------------|
| Код товара на МП       | Маркетплейс       | Код / Артикул<br>товара на МП | Маркетплейс         |
| Артикул ВБ или код тов | зара ОЗОН конкуре | нта, маркетплейс долж         | ен быть указан wb і |
| 20211                  | Wildberries       | 668-105                       | Ozon                |
| 668-99                 | Wildberries       | 668-100                       | Ozon                |
| 667-65                 | Wildberries       | 668-101                       | Ozon                |

4. Сохраните и загрузите заполненный шаблон обратно в систему.

#### ЧЕТВЕРТЫЙ ШАГ: Настройка параметров ценового следования

В том же шаблоне или в интерфейсе Huckster задайте параметры:

| Наш код товара<br>Озон                                                | Наценка (+) /<br>Скидка (-) от цены<br>конкурента, %                                                 | Наценка (+) /<br>Скидка (-) от цены<br>конкурента, руб                                                  | Учет цены<br>озон карты                    | Минимальная цена<br>продажи                                                               | Максимальная<br>цена продажи                                     | Включить<br>следование<br>ценам<br>конкурентов             |
|-----------------------------------------------------------------------|----------------------------------------------------------------------------------------------------|----------------------------------------------------------------------------------------------------|--------------------------------------------|-------------------------------------------------------------------------------------------|------------------------------------------------------------------|------------------------------------------------------------|
| Ваш код на ОЗОН<br>подставится<br>автоматически,<br>указывать не надо | Наценка (+) / Скидка (-<br>) от минимальной<br>цены конкурента в<br>процентах для<br>установки вашей | Наценка (+) / Скидка (-<br>) от минимальной<br>цены конкурента в<br>рублях для установки<br>вашей цены. | Учитывать цену<br>ОЗОН карты (да<br>/ нет) | Цена ниже которой<br>опускаться нельзя<br>(если не указана, то РЦ<br>из каталога Хакстер) | Цена выше которой<br>подниматься нельзя<br>(необязательное поле) | Включить<br>следование<br>ценам<br>конкурентов<br>(Да/Нет) |
| 1066897170                                                            | -10                                                                                                  |                                                                                                    | Да                                         | 3500                                                                                      |                                                                  | Да                                                         |
| 1066913455                                                            | -10                                                                                                  |                                                                                                    | Да                                         | 1000                                                                                      |                                                                  | Да                                                         |
| 1066910218                                                            | 5                                                                                                    |                                                                                                    | Да                                         | 2000                                                                                      |                                                                  | Да                                                         |
| 1066911210                                                            | 5                                                                                                    |                                                                                                    | Да                                         | 5000                                                                                      |                                                                  | Да                                                         |
| 1066899979                                                            |                                                                                                    | -100                                                                                                    | Нет                                        |                                                                                           |                                                                  | Да                                                         |
| 1066901282                                                            |                                                                                                    | 300                                                                                                    | Нет                                        |                                                                                           |                                                                  | Да                                                         |

- Скидка/Наценка: укажите процентное значение (например, -5% для скидки или +3% для наценки относительно цены конкурента).
- Совмещение с учетом остатков: если активирована стратегия скидок или наценок на основе остатков, эти изменения применяются дополнительно к цене, рассчитанной на основе цен конкурентов. Например, если задана скидка -5% относительно минимальной цены конкурента и наценка по остатку +3%, итоговая скидка составит -2%.
- Минимальная цена продажи: цена, ниже которой товар не может быть продан.

• Максимальная цена продажи: верхний предел цены для ограничения роста Учет карты лояльности:

- В поле Учитывать карту укажите Да, если хотите следовать за ценой конкурента с учетом его программы лояльности.
- Укажите Нет, если программа лояльности не учитывается.

# ПЯТЫЙ ШАГ: АКТИВАЦИЯ ОБНОВЛЕНИЯ ЦЕН

- 1. Перейдите в Кабинеты и выберите нужный маркетплейс.
- 2. В разделе **Репрайсер** установите флажок **Включить обновления цен на маркетплейсе**.
- 3. Нажмите Сохранить.

| оваров кабине | та на репрайсинге: 2                                 |  |
|---------------|------------------------------------------------------|--|
| имит товаров  | на репрайсинге по тарифу (всего): 250000             |  |
| Приостанов    | ить работу репрайсера                                |  |
| Presource of  |                                                      |  |
| DEVIDORALE O  | эновление цен на маркетплеисе                        |  |
| CKNIO4MTE O   | новление цен на маркетплеисе                         |  |
| ONNO 4015 O   | оновление цен на маркетплеисе<br>Сохранить изменения |  |
|               | оновление цен на маркетплеисе<br>Сохранить изменения |  |
|               | Сохранить изменения<br>Настроить расписание          |  |

#### Контакты поддержки

Если у вас возникли вопросы или требуется помощь, наша команда поддержки всегда готова помочь.

- Телеграм-группа: Рабочая группа Huckster (для клиентов Huckster).
- Общий телеграм Huckster: <u>https://t.me/huckster\_team</u>.
- Email: info@e-teleport.ru.
- Телефон: +7 495 946-77-89
- Рабочие часы: Пн-Пт с 9:00 до 18:00 по Мск.